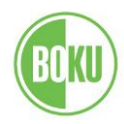

# Anerkennung und Zeugnisnachtrag Leitfaden für die Erfassung in BOKUonline

Diese Dokumentation dient als Leitfaden für Studierende zur Online-Erfassung eines Antrages auf Anerkennung von Prüfungsleistungen bzw. Eintragung einzelner Prüfungsleistungen von anderen Bildungseinrichtungen (Zeugnisnachtrag).

# Welche Arten von Anerkennungen gibt es?

# Anerkennung (von Pflichtlehrveranstaltungen oder Wahllehrveranstaltungen)

Eine Anerkennung kann dann beantragt werden, wenn eine positiv absolvierte Prüfung mit einer im Studienplan vorgeschriebenen Prüfung gleichwertig ist. D.h. eine Prüfungsleistung, die in einem Studium erbracht wurde, wird für ein anderes Studium bzw. eine andere Lehrveranstaltung anerkannt. Zu beachten ist dabei, dass jenes Studium, für das die Anerkennung beantragt wird, zu diesem Zeitpunkt gültig gemeldet sein muss. Die Anerkennung wird immer mittels Bescheid ausgesprochen.

# Neue Leistung/Zeugnis - Zeugnisnachtrag (für freie Wahllehrveranstaltungen):

Die Erfassung eines Zeugnisnachtrages ist dann durchzuführen, wenn eine Prüfungsleistung einer anderen Universität 1:1 in das an der BOKU gemeldete Studium übernommen werden soll, z.B. als freie Wahllehrveranstaltung. Hierfür wird kein Bescheid erstellt, die Bestätigung erfolgt nur in BOKUonline direkt durch die Studienservices.

# Wo können Sie Ihre gültigen Anerkennungen und Zeugnisnachträge sehen?

Diese werden in BOKUonline nicht unter "Visitenkarte > Prüfungsergebnisse" angezeigt, sondern nur unter "Visitenkarte > Anerkennung/Zeugnisnachtrag".

Auf folgenden Leistungsnachweisen werden gültige Anerkennungen ausgewiesen:

- Abschrift der Studiendaten/Transcript of Records
- Kontoauszug/Leistungsnachweis (nur bei SPO-Studienplanversionen)

Auf folgenden Leistungsnachweisen werden gültige Zeugnisnachträge ausgewiesen:

• Abschrift der Studiendaten/Transcript of Records

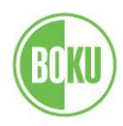

# Erfassung einer Anerkennung von Pflicht- oder Wahllehrveranstaltungen

Führen Sie bitte den Login in BOKUonline durch und klicken Sie auf Ihrer Visitenkarte den Punkt "Anerkennung/Zeugnisnachtrag" an.

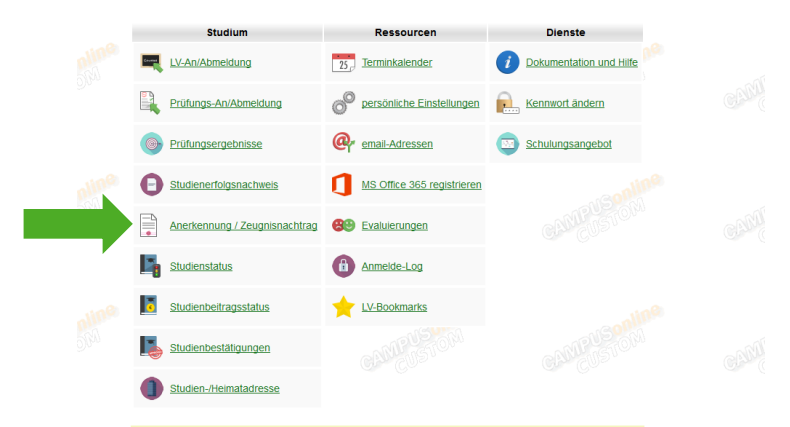

Nun erscheint rechts oben ein Feld, bei dem Sie die gewünschte Aktion, entweder "Neue Anerkennung" oder "Neue Leistung/Zeugnis" (= Zeugnisnachtrag) auswählen können – wählen Sie hier "Neue Anerkennung".

|               |              |       |                       |                     | Suche                                | 🖂 🛛 🔒 😭 💿 🔜                                                        |
|---------------|--------------|-------|-----------------------|---------------------|--------------------------------------|--------------------------------------------------------------------|
|               |              |       |                       |                     |                                      | Hilfe                                                              |
|               |              |       |                       | Leistur             | Aktion <u>N</u><br>ngen/Zeugnisse Ti | eue Anerkennung <u>Neue Leistung/Zeugnis</u><br>itel <u>Nummer</u> |
|               |              |       |                       | USIOM C             | AMEUSTON                             | CANGUSTO!                                                          |
| Geschäftszahl | Dekanatszahl | Datum | Positionen            | Bildungseinrichtung |                                      | Anmerkung                                                          |
|               |              |       | Alle/OK Stud./OK BOKU |                     |                                      |                                                                    |

# Eingabe der erforderlichen Informationen

Nachdem Sie die Aktion "Neue Anerkennung" gewählt haben, können Sie mit der Erfassung der Daten beginnen. Die gelb umrandeten Felder sind auszufüllen.

| Studium H0              | 66419 17U Masterstudium; Land | lschaftsplanung u. Landscha | aftsarch. (UG2002) 🗹 |  |
|-------------------------|-------------------------------|-----------------------------|----------------------|--|
| Anerkennungstyp All     | jemeine Anerkennung           | $\sim$                      |                      |  |
| Geschäftszahl           |                               |                             |                      |  |
| Dekanatszahl            |                               |                             |                      |  |
| Anmerkung               |                               |                             |                      |  |
| Bildungseinrichtung Bit | e wählen                      |                             | Y                    |  |
| Datum                   |                               |                             |                      |  |

# Anerkennungs-/Bescheidpositionen - Parameter

# Studium

Hier ist jenes Studium zu wählen, für das eine Prüfung/Leistung anerkannt werden soll.

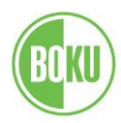

# Anerkennungstyp (bitte nur einen der folgenden Typen wählen)

- Allgemeine Anerkennung → gilt für Pflicht- und Wahllehrveranstaltungen
- Vorausgenehmigung → vor der Absolvierung von Pflicht- und Wahllehrveranstaltungen an einer anderen Universität

#### Datum

Bitte das aktuelle Datum eintragen.

#### Bildungseinrichtung

Gemeint ist die Institution, an der die (anzuerkennende) Prüfung absolviert wurde. Bitte die betreffende Einrichtung aus dem Dropdown-Menü auswählen. Sollte die erforderliche Bildungseinrichtung nicht aufgelistet sein, bitte "Fremde Bildungseinrichtung" auswählen.

#### Speichern

Durch das Speichern werden die Bescheidparameter gesichert.

#### **HINWEIS:**

Die Felder "Geschäftszahl", "Dekanatszahl" und "Anmerkung" müssen <u>nicht</u> befüllt werden.

#### Erfassen der Prüfungsdaten

Bitte klicken Sie in der Tabelle der Anerkennungen in der Spalte Positionen "0/0/0" an, um die einzelnen Anerkennungspositionen zu erstellen (Position = Gegenüberstellung, welche absolvierte Leistung für welche gewünschte Leistung anerkannt werden soll).

| Anerkennungen                             |                          |              |            |                       |   |
|-------------------------------------------|--------------------------|--------------|------------|-----------------------|---|
| Anerkennungstyp                           | Geschäftszahl            | Dekanatszahl | Datum      | Positionen            |   |
|                                           |                          |              |            | Alle/OK Stud./OK BOKU |   |
| Bachelorstudium; Landschaftsplanung u. La | andschaftsarch. (UG2002) |              |            |                       |   |
| Allgemeine Anerkennung                    |                          |              | 30.08.2017 | 0/0/0                 | ι |
|                                           |                          |              |            |                       |   |

#### Auswahl der Anerkennungs-/Bescheidpositionen

Bitte rechts oben im Fenster die Aktion "Neue Position" wählen.

| Anerkennungs-/Bescheidposit<br>Anerkennung vom 30.08.2017<br>Typ: Allgemeine Anerkennung<br>Studium: H 033 219 Bachelorstud<br>Bildungseinrichtung: Universität fü | ionen<br>Ium; Landschaftsplanung u. Landschaft<br>Ir Bodenkultur Wien | sarch. (UG2002) | Aktion <u>Neue Position</u><br>Auswahl <u>Parameter</u> Positioner |
|----------------------------------------------------------------------------------------------------|-----------------------------------------------------------------------|-----------------|--------------------------------------------------------------------|
| m gewählten Bescheid liegen de                                                                                                    | rzeit keine Positionen vor!                                           |                 | Abbrechen                                                          |
|                                                                                                    |                                                                       |                 |                                                                    |

#### HINWEIS:

Für jede Gegenüberstellung von Leistungen ist eine neue Position anzulegen; Hier können jedoch sowohl bei den anzuerkennenden als auch bei den anerkannten Leistungen mehrere Lehrveranstaltungen angeführt werden.

#### Anlegen einer neuen Position

Bitte die Option "anzuerkennende (= absolvierte) Veranstaltung(en) hinzufügen" wählen.

| 1 |    |      |  |
|---|----|------|--|
|   | BO | KU ) |  |
| 1 |    |      |  |

| Anerkennungs-/Bescheidpositionen<br>Anerkennung vom 30.08.2017<br>Typ: Allgemeine Anerkennung<br>Studium: H 033 219 Bachelorstudium; Landschaftsplanung u. Landschaftsarch. (U<br>Anmerkung: Test<br>Bildungseinrichtung: Universität für Bodenkultur Wien | G2002) |
|----------------------------------------------------------------------------------------------------|--------|
| Neue Position anlegen<br>anzuerkennende Veranstaltung(en) <u>hinzufügen</u>                                                                                                    |        |
| wird/werden anerkannt für BOKU-Veranstaltung(en) hinzufügen                                                                                                    |        |
| Speichern Abbrechen                                                                                                    |        |

Abhängig von der ausgewählten Bildungseinrichtung erscheinen unterschiedliche weiterführende Optionen.

**1. Falls als Bildungseinrichtung "Universität für Bodenkultur Wien" gewählt wurde:** (= eine auf der BOKU absolvierte Lehrveranstaltung soll für eine andere Lehrveranstaltung der BOKU anerkannt werden)

Eine Liste aller wählbaren Leistungen erscheint. Jene absolvierte(n) Leistung(en), die für diese Anerkennungsposition herangezogen wird (werden), einfach anklicken (in der Spalte "Titel" den Lehrveranstaltungstitel anklicken). Danach erscheint die Prüfung als gewählt (grünes Häkchen) und anschließend das Fenster schließen.

| Neue Position anlegen<br>anzuerkennende Veranstaltung(en) hinzufügen                    | Prüfur               | ngserge       | bniss | se an                | der BOł              | KU AND SP              |     |     |                  |
|-----------------------------------------------------------------------------------------|----------------------|---------------|-------|----------------------|----------------------|------------------------|-----|-----|------------------|
|                                                                                         | Studien-<br>ID       | Nr.           | Sem.  | Tite                 | I                    |                        | Art | SSt | ECTS-<br>Credits |
| wird/werden anerkannt für BOKU-Veranstaltung(en) hinzufügen                             | Α                    |               |       |                      |                      |                        |     |     |                  |
|                                                                                         | H033219              | <u>855101</u> | 165   | <u>Allge</u><br>Raur | emeine F<br>mordnun  | laumplanung und<br>g   | VO  | 2   | 2                |
| Speichern Abbrechen                                                                     | H066419              | <u>853319</u> | 17S   | Ange<br>Erho         | ewandte<br>olungspla | Freizeit- und<br>Inung | VS  | 2   | 3                |
|                                                                                         | H033219              | <u>851100</u> | 15W   | Ange                 | ewandte              | Statistik              | VU  | 2   | 2                |
| ©2017 Universität für Bodenkultur Wien. Alle Rechte vorbehalten.   BOKUon               | H033219              | <u>814101</u> | 15S   | Atmo                 | ospheric             | pollution and          | VO  | 3   | 3                |
| Studien- Nr. Sem. Titel<br>ID                                                           |                      |               | Art   | SSt                  | ECTS-<br>Credits     | Studienjahr            |     |     |                  |
| A                                                                                       |                      |               |       |                      |                      |                        |     |     |                  |
| H033219 <u>855101</u> 16S <mark>⊘</mark> für Position (<br>Allgemeine Ra<br>Raumordnung | gewählt<br>Iumplanun | g und         | VO    | 2                    | 2                    | 2015/16                |     |     |                  |

# 2. Falls als Bildungseinrichtung eine andere Bildungseinrichtung als die Universität für Bodenkultur Wien gewählt wurde:

(= eine auf einer anderen Bildungseinrichtung absolvierte Lehrveranstaltung soll für eine Lehrveranstaltung der BOKU anerkannt werden)

Die Daten sind im Eingabefenster entsprechend dem Zeugnis der anderen Bildungseinrichtung einzutragen und zu speichern. Die gelb umrandeten Felder sind auszufüllen.

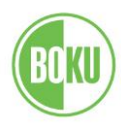

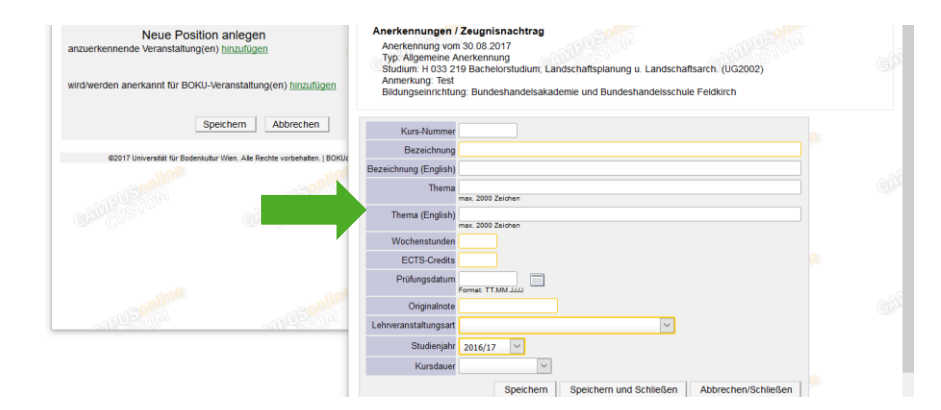

#### HINWEIS:

Handelt es sich bei der Bildungseinrichtung um eine berufsbildende höhere Schule, ist jedes Schuljahr, in dem das Fach absolviert wurde, in dieser Position hinzuzufügen. Dabei sind jeweils das Jahr und die Note des jeweiligen Jahreszeugnisses und die Stundenanzahl laut Stundentafel des Abschlusszeugnisses anzugeben.

Nach dem Speichern ist die Option "wird/werden anerkannt für BOKU-Veranstaltung(en)" zu wählen:

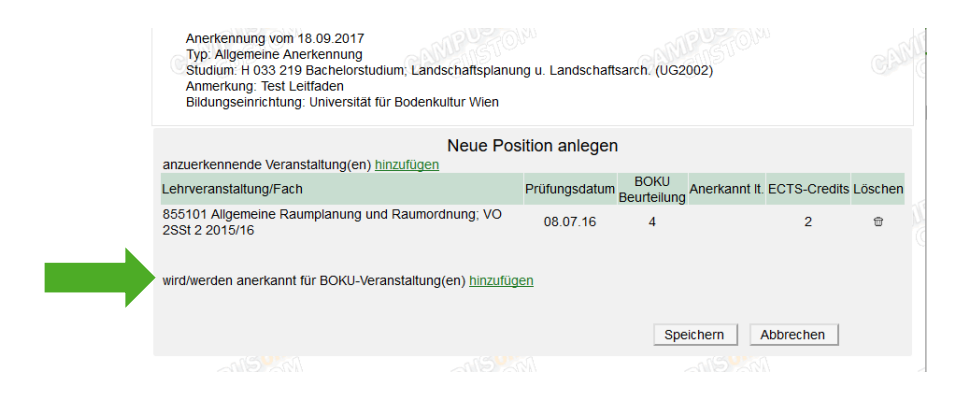

Danach erscheint ein von Ihrer Studienplanversion abhängiges Auswahlmenü:

#### Wie erkennen Sie, in welcher Studienplanversion Sie sich befinden?

Ausgehend von Ihrer Visitenkarte klicken Sie bitte auf "Studienstatus". In der Übersicht Ihrer Studien sehen Sie in der Spalte "Studienplan", ob Sie in einer SPO-Version (Suffix SPO) sind.

| Studium    | 1501 M                                                         |                                                    |                     |             |               |            |           |          |                 |              |            |
|------------|----------------------------------------------------------------|----------------------------------------------------|---------------------|-------------|---------------|------------|-----------|----------|-----------------|--------------|------------|
| Studien ID | Studienbezeichnung                                             | Studienbeitrag<br>(Benötigte/Erlaubte)<br>Semester | gesetzi.<br>Grundi. | Studienplan | Status (17W)  | Datum      | Abschnitt | Semester | Zweig<br>Wählen | Befristungen | Sperrungen |
| H 033 219  | Bachelorstudium; Landschaftsplanung und Landschaftsarchitektur |                                                    |                     | 17U_SPO     | Studium offen | 09.01.2017 | 1         | Z        |                 | -1           | -          |
| H 066 419  | Masterstudium: Landschaftsplanung und Landschaftsarchitektur   | ¢                                                  | /                   | <u>17U</u>  | gemeldet      | 27.06.2017 | 1         | 2        |                 | -            | -          |
|            |                                                                |                                                    |                     |             |               |            |           |          |                 |              |            |

# 1. Ihre Studienplanversion ist KEINE SPO-Version:

Im Auswahlfenster ist die Option "wird/werden anerkannt für BOKU-Veranstaltung(en)" zu wählen, danach erscheint die Lehrveranstaltungs-Suchmaske.

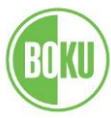

| Neue Position anlegen                                                               | Anmerkung: Test<br>Bildungseinrichtung: Universität für Bodenkultur Wien                                                          |               |
|-------------------------------------------------------------------------------------|----------------------------------------------------------------------------------------------------|---------------|
| wird/werden anerkannt für BOKU-Veranstaltung(en) <u>hinzufügen</u>                  | Anerkennungs-LV-Suche<br>Studienjahr 2016/17 V<br>Lehrveranstaltungs-/Fachtitel                                                   |               |
| Speichern Abbrechen                                                                 | Lehrveranstaltungs-/Fachnummer *                                                                                                  |               |
| ©2017 Universität für Bodenkultur Wien. Alle Rechte vorbehalten.   BOKUonine - Cust | @2017 Universität für Bodenkultur Wien. Alle Rechte vorbehaten.   BOKUonline - Custom powered by <u>CAMPUSonline</u> ®   impresse | um   Feedback |

#### HINWEIS:

Bitte darauf achten, dass die Option "Anzeige und Suche auf Lehrveranstaltungen/Fächer im Studium des Studierenden einschränken" gewählt ist (Häkchen). Das erleichtert Ihnen die Suche nach den Lehrveranstaltungen, die anerkannt werden sollen, da Sie nicht im gesamten Lehrveranstaltungsangebot suchen müssen, sondern nur Lehrveranstaltungen Ihres Studiums auswählen können.

#### Suche der Lehrveranstaltung, die anerkannt werden soll

Hier bitte den vollständigen Titel oder die Nummer (nach dem Sternchen) eingeben und auf "Suchen" klicken oder mit "Enter" bestätigen. Ist die genaue Bezeichnung nicht bekannt, kann die Eingabe vor dem Sternchen in abgekürzter Form erfolgen (z.B.: Fachsp\*, oder 77\*). Wenn die korrekte Lehrveranstaltung angezeigt wird, diese auswählen und mit Klick auf die Option "Fertig" das Auswahlfenster schließen.

Es erscheint ein weiteres Fenster mit einer Übersicht der eingetragenen Anerkennungspositionen:

|                                                                     | Neue                    | Position a          | anlegen             |              |         |
|---------------------------------------------------------------------|-------------------------|---------------------|---------------------|--------------|---------|
| anzuerkennende Veranstaltung(en) hinz                               | ufügen                  |                     |                     |              |         |
| Lehrveranstaltung/Fach                                              | Prüfungsdatum           | BOKU<br>Beurteilung | Anerkannt It.       | ECTS-Credits | Löschen |
| 855101 Allgemeine Raumplanung und<br>Raumordnung; VO 2SSt 2 2015/16 | 08.07.16                | 4                   |                     | 2            | Ť       |
| wird/werden anerkannt für BOKU-Verans                               | taltung(en) <u>hinz</u> | ufügen              |                     |              |         |
| Lehrveranstaltung/Fach                                              |                         |                     | BOKU<br>Beurteilung | Löschen      |         |
| 855101 Allgemeine Raumplanung und R<br>2016/17                      | aumordnung; V           | O 28St 2            |                     | ⊕            |         |
|                                                                     |                         |                     |                     |              |         |
|                                                                     |                         |                     | Speichern A         | bbrechen     |         |

#### Wählen der BOKU-Beurteilung

Entweder übernehmen Sie die Note der abgelegten Prüfung oder Sie wählen "X - Nicht erschienen", womit die Note von den Studienservices ermittelt wird. Anschließend die Eingaben unbedingt speichern, damit die Daten gesichert werden!

#### 2. Ihre Studienplanversion ist eine SPO-Version:

Im Auswahlfenster ist die Suche nach der gewünschten Lehrveranstaltung durch Aufklappen der angezeigten Studienplanstruktur möglich:

| Zur / | Allgemeinen Sucheingabe | Fertig                             |            |          |
|-------|-------------------------|------------------------------------|------------|----------|
|       |                         |                                    | MOM A      | uswählen |
|       | Bezeichnung             |                                    | empf. Sem. | ECTS Cr. |
|       | 🗉 📴 [17U_SPO] 2017U     |                                    |            | 180      |
| 0     | 📕 [VK] [219-FLV]        | Fremdsprachige Lehrveranstaltungen |            | 10       |
|       | 🗉 🗐 Pflichtlehrverar    | istaltungen                        |            | 152      |
|       | 🗉 🗏 Wahllehrverans      | staltungen                         |            | 12       |
|       | 🗉 📑 Freie Wahllehm      | veranstaltungen                    |            | 16       |
|       |                         |                                    | At         | uswählen |

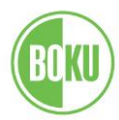

Die gewünschte Lehrveranstaltung kann durch Markieren des zugehörigen Prüfungsknotens gewählt werden:

| Bezeichnung   employee     Image: True State State S |            |
|----------------------------------------------------------------------------------------------------|------------|
| Bezeichnung empolysic   Intu_SPO] 2017U Sem   Intu_SPO] 2017U Intu Sem   Intu Sem Intu Sem   Intu Sem Intu Sem   Intu Sem Intu Sem   Intu Sem Intu Sem   Intu Sem Intu Sem   Intu Sem Intu Sem   Intu Sem Intu Sem   Intu Sem Intu Sem   Intu Sem Intu Sem   Intu Sem Intu Sem   Intu Sem Intu Sem                                                                                                    | swählen    |
| [17U_SPO] 2017U  [17U_SPO] 2017U  [19-FLV] Fremdsprachige Lehrveranstaltungen  [] Pflichtlehrveranstaltungen  [] [] (VK] [219-P-1] Pflichtlehrveranstaltungen  [] [] (VK] Einführung zu Landschaftsplanung und Naturschutzplanung [STEOP]                                                                                                    | ECTS<br>Cr |
| IVK] [219-FLV] Fremdsprachige Lehrveranstaltungen I I Pflichtlehrveranstaltungen I I I Vfl [219-P-1] Pflichtlehrveranstaltungen I I I Vfl [219-P-1] Pflichtlehrveranstaltungen I I Vfl [Einführung zu Landschaftsplanung und Naturschutzplanung [STEOP]                                                                                                    | 180        |
| Pflichtlehrveranstaltungen Pflichtlehrveranstaltungen I I (VK) [219-P-1] Pflichtlehrveranstaltungen I I (VK) [219-P-1] Pflichtlehrveranstaltungen I I (VK) [K) Einführung zu Landschaftsplanung und Naturschutzplanung [STEOP]                                                                                                    | 10         |
| Image: WKJ [219-P-1] Pflichtlehrveranstaltungen Image: WKJ [219-P-1] Pflichtlehrveranstaltungen Image: WKJ Einführung zu Landschaftsplanung und Naturschutzplanung [STEOP]                                                                                                    | 152        |
| [VK] Einführung zu Landschaftsplanung und Naturschutzplanung [STEOP]                                                                                                    | 140        |
|                                                                                                    | 4          |
| 🔿 📕 [VK] Einführung zu Landschaftsarchitektur und Landschaftsbau [STEOP]                                                                                                    | 4          |
| O I [VK] Grundlagen zum universitären Arbeiten [STEOP]                                                                                                    | 1          |
| [VK] Ökologie in der Landschaftsplanung                                                                                                    | 2          |
| O III [VK] Tierökologie terrestrischer Lebensräume                                                                                                    | 2          |
| [VK] Bodenkunde für Landschaftsplanung                                                                                                    | 3          |
| O I [VK] Geology and Geomorphology (in Eng.)                                                                                                    | 2          |

Die Auswahl wird erst durch Anklicken des Buttons "Auswählen" bestätigt und übernommen.

#### Wählen der BOKU-Beurteilung

Entweder übernehmen Sie die Note der abgelegten Prüfung oder Sie wählen "X - Nicht erschienen", womit die Note von den Studienservices ermittelt wird. Anschließend die Eingaben unbedingt speichern, damit die Daten gesichert werden!

| Anzuerkennende Leistung hinzufügen<br>Anerkennung vom 30.08.2017<br>Typ. Allgemeine Anerkennung<br>Studium: H 033 219 Bachelorstudium; Landschaftsplanung u. Landschaftsarch. (UG2002)<br>Anmerkung: Test<br>Bildungseinrichtung: Universität für Bodenkultur Wien |                                                                        |  |  |  |  |
|----------------------------------------------------------------------------------------------------|------------------------------------------------------------------------|--|--|--|--|
| Soll hinzugefügt werden                                                                                                    | 👁 850106 Grundlagen zum universitären Arbeiten (1SSt VO, 2S 2017/18) 🔎 |  |  |  |  |
| Semester                                                                                                    | 2017/18 W 💙                                                            |  |  |  |  |
| Beurteilung                                                                                                    | ×                                                                      |  |  |  |  |
| Weitere auswähler                                                                                                    | Hinzufügen Schließen                                                   |  |  |  |  |

Entweder Sie fügen nun dieser Anerkennungsposition noch weitere Lehrveranstaltungen hinzu (Button "Weitere auswählen") oder Sie schließen das Auswahlfenster (Button: "Schließen")

Es erscheint ein Fenster mit einer Übersicht der eingetragenen Anerkennungspositionen.

# Abschließen der Antragstellung

Alle Bescheidpositionen (Gegenüberstellungen) sind jetzt für Sie ersichtlich. Bitte diese auf Richtigkeit und Vollständigkeit überprüfen.

Sie müssen Ihre Angaben noch bestätigen (Aktion "alle Positionen bestätigen"). Ab diesem Zeitpunkt können keine Änderung Ihrerseits mehr durchgeführt werden – ein entsprechender Warnhinweis wird angezeigt.

| Aktion  | Neue Positio | on Alle Positionen bestätigen |
|---------|--------------|-------------------------------|
|         | Anerkennun   | gsdruckliste anzeigen         |
| Auswahl | Parameter    | Positionen                    |

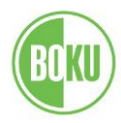

Wollen Sie die vollständige Eingabe aller Positionen bestätigen? Bei OK kann keine Bearbeitung der Positionen durch den Studierenden mehr durchgeführt werden. Eine Korrektur oder die Aufnebung Ihrer Bestätigung für eine erneute Bearbeitung kann nur die zuständige Fachabteilung/-person durchführen. Für die offizielle Bestätigung wenden Sie sich mit Ihren Unterlagen an Ihre anerkennende Stelle!

### Kontaktieren der Studienservices

Bitte informieren Sie nun die Studienservices über die Eingabe der Anerkennung, indem Sie eine E-Mail an <u>anerkennungen@boku.ac.at</u> senden. Bitte unbedingt Ihre Matrikelnummer und Ihren vollständigen Namen in der Anfrage angeben.

#### **HINWEIS:**

Wurden im Antrag externe Prüfungsleistungen angeführt, so ist es zwingend notwendig, dass Sie auch die Zeugnisse oder einen Sammelnachweis per E-Mail an die Studienservices übermitteln (anerkennungen@boku.ac.at).

#### Kontrolle des Antrages durch die Studienservices

Nach erfolgter Verständigung Ihrerseits bzw. Vorlage der Originalzeugnisse wird Ihr Antrag in den Studienservices kontrolliert.

Sollte eine Stellungnahme der Lehrveranstaltungsleitung notwendig sein oder wenn es Unklarheiten gibt, erhalten Sie eine E-Mail von den Studienservices an Ihre [...]@students.boku.ac.at-Mailadresse.

#### Bescheidausfertigung

Nach Genehmigung Ihrer Anerkennung werden Sie per E-Mail aufgefordert, den Bescheid persönlich in den Studienservices zu übernehmen. Erst nach der Übernahme durch Sie wird die Anerkennung in BOKUonline von den Studienservices gültig gesetzt.

Gültige Anerkennungen sehen Sie unter Ihrer persönliche Visitenkarte > Anerkennungen/Zeugnisnachtrag. Alle Positionen der Anerkennung zeigen Werte größer als 0.

| ~US ~US                           |                           |              |            |                       |                                             |              |           |
|-----------------------------------|---------------------------|--------------|------------|-----------------------|---------------------------------------------|--------------|-----------|
| Anerkennungen                     |                           |              |            |                       |                                             |              |           |
| Anerkennungstyp                   | Geschäftszahl             | Dekanatszahl | Datum      | Positionen            | Bildungseinrichtung                         |              | Anmerkung |
|                                   |                           |              |            | Alle/OK Stud./OK BOKU |                                             |              |           |
| Bachelorstudium; Landschaftsplanu | ng u. Landschaftsarch. (l | JG2002)      |            |                       |                                             |              |           |
| Allgemeine Anerkennung            |                           |              | 30.08.2017 | 1/1/1                 | Universität für Bodenkultur Wien            |              | Test      |
| Allgemeine Anerkennung            |                           |              | 30.08.2017 | 0/0/0                 | Bundeshandelsakademie und Bundeshandelsschu | le Feldkirch | Test      |
| Allgemeine Anerkennung            |                           |              | 30.08.2017 | 1/0/0                 | Universität für Bodenkultur Wien            |              | Test      |

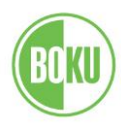

# Erfassung einer neuen Leistung/Zeugnis einer anderen Bildungseinrichtung (Zeugnisnachtrag) in BOKUonline

#### **HINWEIS:**

Diese Option ist **<u>nicht</u>** anzuwenden, wenn Sie Lehrveranstaltungen der BOKU als freie Wahllehrveranstaltungen verwenden wollen – für diese ist kein Zeugnisnachtrag erforderlich.

Führen Sie bitte den Login in BOKUonline durch und klicken Sie auf Ihrer Visitenkarte den Punkt "Anerkennung/Zeugnisnachtrag" an.

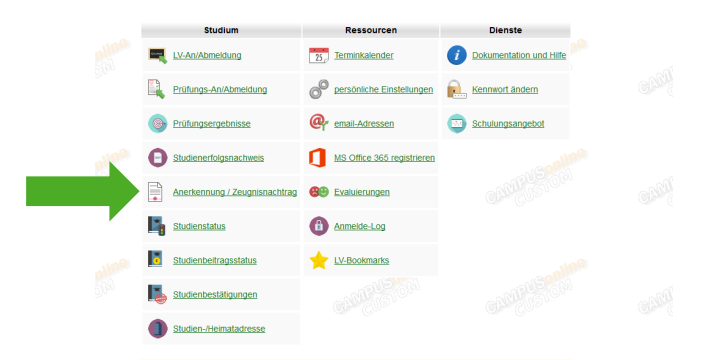

Nun erscheint rechts oben ein Feld, bei dem Sie die gewünschte Aktion, entweder "Neue Anerkennung" oder "Neue Leistung/Zeugnis" (= Zeugnisnachtrag) auswählen können – wählen Sie hier "Neue Leistung/Zeugnis".

|               |              |       |                       | Suche               | A A A A A A A A A A A A A A A A A |
|---------------|--------------|-------|-----------------------|---------------------|-----------------------------------|
|               |              |       |                       |                     | Hilfe                             |
|               |              |       |                       | A                   | kt Neue Leistung/Zeugnis          |
|               |              |       |                       | Leistungen/Zeugn    | Isse mer romm                     |
|               |              |       |                       |                     | STOW . MISTO                      |
| 100           |              |       |                       |                     | Gree (COP)                        |
| Geschäftszahl | Dekanatszabi | Datum | Positionen            | Bildungseinrichtung | Anmerkung                         |
|               |              |       | Alle/OK Stud./OK BOKU |                     | Americany                         |

Nach dem Wählen der Aktion "Neue Leistung/Zeugnis", klicken Sie "Leistung zu externem Kurs einer fremden Bildungseinrichtung" an:

| Art | rt des Zeugnisses/der Leistung auswählen                      |  |
|-----|---------------------------------------------------------------|--|
|     |                                                               |  |
|     | Art des Zeugnisses                                            |  |
| 0   | ) Leistung/Zeugnis zu Veranstaltung der BOKU                  |  |
| 0   | ) Leistung zu externem Kurs einer fremden Bildungseinrichtung |  |
|     |                                                               |  |

Danach wählen Sie das Studium aus, für das die Leistung der externen Bildungseinrichtung anerkannt werden soll:

| Lei | stungs-/Zeugnisparameter                                                         |
|-----|----------------------------------------------------------------------------------|
|     |                                                                                  |
|     | Studienbezeichnung                                                               |
| 0   | H033219 17U_SPO Bachelorstudium; Landschaftsplanung u. Landschaftsarch. (UG2002) |
| 0   | H066419 17U Masterstudium; Landschaftsplanung u. Landschaftsarch. (UG2002)       |
|     |                                                                                  |

#### Eingabe der erforderlichen Informationen

Bitte zuerst die Bildungseinrichtung wählen, an der die Prüfung absolviert wurde. Steht Ihre Institution nicht zur Auswahl, dann wählen Sie "Fremde Bildungseinrichtung". Ansonsten tragen Sie die erforderlichen Daten entsprechend dem Zeugnis (oder dem

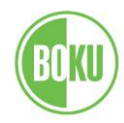

Leistungsnachweis/Transcript of Records) ein. Die mit \* gekennzeichneten Felder sind auszufüllen.

#### HINWEIS:

Ist der am Zeugnis angeführte LV-Typ nicht in der Auswahlliste (\*Art) vorhanden oder ist auf Ihrem Zeugnis kein LV-Typ eingetragen, dann wählen Sie bitte "Nicht vorhanden".

| Bildungseinrichtung          | Fromdo Bildungsoinrishtung - foroign odusa | tional institution                                                                                                    |          |
|------------------------------|--------------------------------------------|----------------------------------------------------------------------------------------------------|----------|
| Auswahl einschränken         | Freihoe bildungseinnenung – foreign educa  | (Um oblige Liste<br>einzuschränken,<br>geben sie bitte den<br>Namen der<br>Organisation oder das<br>Land ein.)<br>einrichtung nicht finden, | Ğ        |
| Kurs-Nummer                  |                                            | un@                                                                                                    |          |
| *Bezeichnung                 |                                            |                                                                                                    |          |
| Bezeichnung (English)        |                                            |                                                                                                    |          |
| Charles Thema                |                                            |                                                                                                    |          |
| Thema (English)              |                                            |                                                                                                    |          |
| Wochenstunden                | * Wochenstunden oder ECTS-Cred             | dits ECTS-Credits                                                                                                    |          |
| Prüfungsdatum (TTMM1111)     | ausfüllen                                  | *Originalnote                                                                                                    |          |
| *Art                         | Aploit 2 Durcht villige Arb                | *Studieniahr 2017/18                                                                                                    | ~        |
| Kursdauer                    | Amen. 2.Durchi. V.Wiss. Alb.               | bestätigen                                                                                                    | •        |
| Hinweie: Die mit * gekennzei | chneten Felder müssen ausgefüllt werden    |                                                                                                    |          |
| Thinkels. Die hit gekennzen  | ennetern elder mussen ausgefunt werden:    | A NUMBER OF STREET                                                                                                    |          |
|                              |                                            | Speichern                                                                                                    | bbrechen |
|                              |                                            |                                                                                                    | bbreenen |

Nach Eingabe der Prüfungsdaten diese bitte bestätigen (Häkchen setzen) und speichern.

Das Originalzeugnis legen Sie beim Einreichen für den Studienabschluss in den Studienservices vor. Dann wird dieser Eintrag gültig gesetzt.

Falls Sie diese (externen) Leistungen dringend auf einem BOKU-Studienerfolgsnachweis brauchen, können diese auch schon vorher in den Studienservices bestätigt werden. Bitte kontaktieren Sie uns in diesem Fall.

Bei Fragen kontaktieren Sie bitte anerkennungen@boku.ac.at.